#### Getting Started with Raspberry Pi Thomas Tongue - 1/12/13

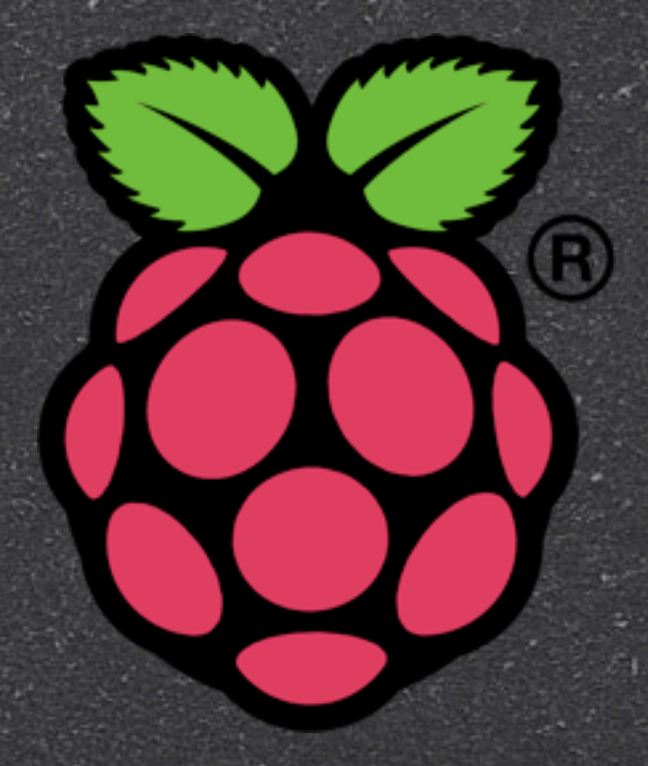

Sunday, January 13, 13

#### The Plan

- Creating the Boot SD Card (Raspbian)
- Hardware Setup
- First Boot & Setup
- Navigating the Raspbian Distribution
- Adding New Software & Updates
- Remote Access / Headless Operation
- Introduction to Scratch
- GPIO Access

## Creating the Boot SD Card

Sownload the recommended OS (Raspbian)
Go to:

http://downloads.raspberrypi.org/images/raspbian/

Select the most recent distribution directory

Sownload the .zip file, and unzip. You'll end up with a .img file.

### Creating the Boot SD Card (Windows)

Download win32diskimager-binary.zip
(currently version 0.6) from:

https://launchpad.net/win32-image-writer/+download

Unzip the downloaded file

You now have a directory called win32diskimager-binary

## Creating the Boot SD Card (Windows)

- Insert your SD card
- Run Win32DiskImager.exe as Administrator (right click)

| 4           | Win3                | Win32 Disk Imager - |            |         |  |
|-------------|---------------------|---------------------|------------|---------|--|
| Image File  |                     |                     |            | Device  |  |
| 2-16-wheezy | -raspbian/2012-12-1 | 16-wheezy-rasp      | bian.img 📔 | [G:\] 🔻 |  |
| Progress    | h:                  |                     |            |         |  |
| 1           | Cancel              | Read                | Write      | Exit    |  |
|             |                     |                     |            |         |  |

Select the image & device, click Write. Wait....

#### Hardware Setup

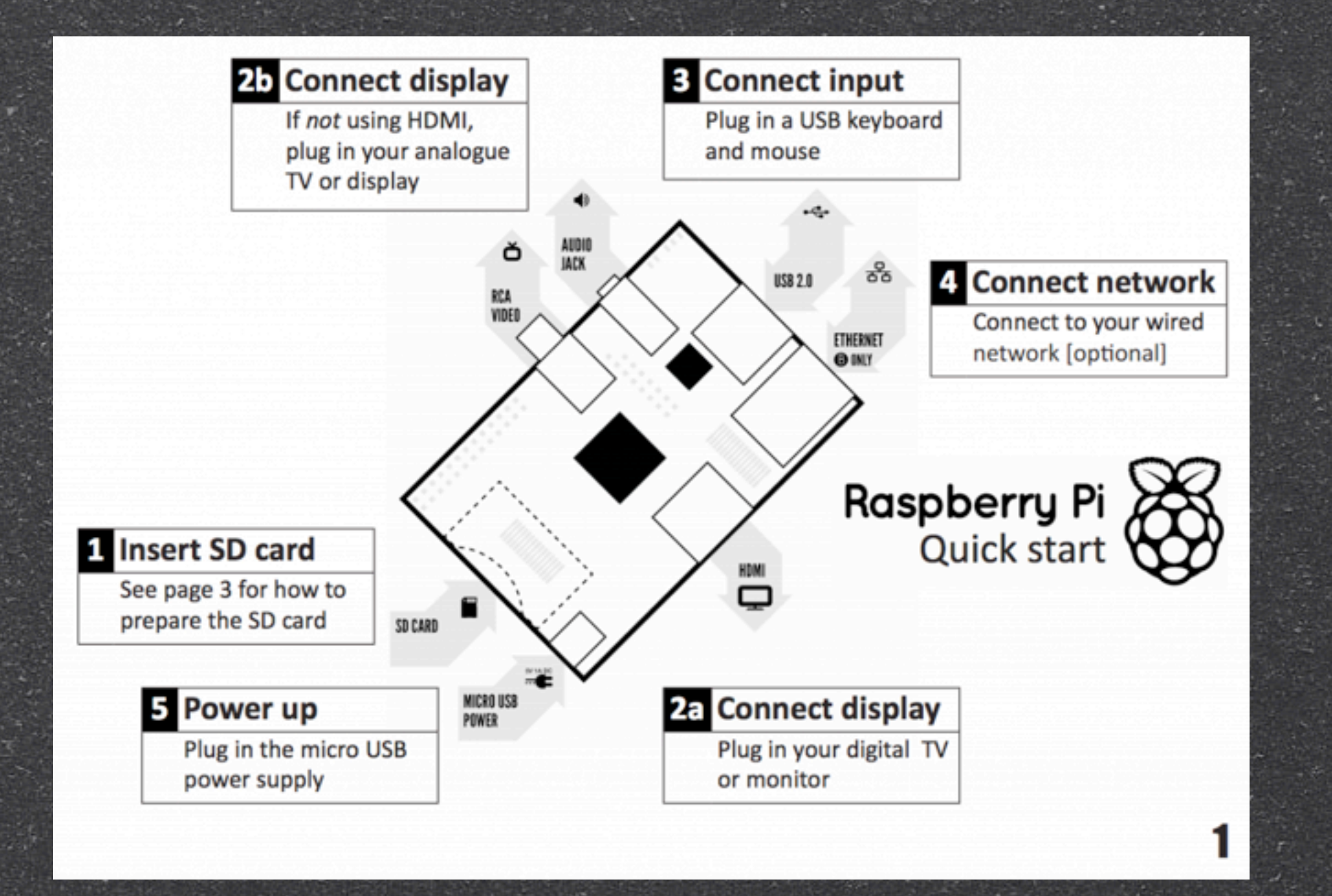

Sunday, January 13, 13

#### First Boot

#### Raspi-config:

- Expand the root partition to fill SD card
- Configure Keyboard (English US)
- Configure Locale en\_US.UTF-8
- Set timezone
- Turn on SSH
- Set the boot preference to start X Windows
  - Optional if you're going to use VNC
  - Required if you're using a Kbd / Mouse / Monitor
- Finish & Reboot when prompted.
- System will restart and then it will resize the root partition. Wait...

#### Getting Networked

Plugin the network cable
On the console, login and find your IP address using ifconfig

Write it down!

#### Installing VNC

- Remote desktop access needs VNC
- Installation: SSH or login to the Pi and run:

sudo su
apt-get install tightvncserver
wget <u>http://thomastongue.com/Pi/vncboot</u>
mv vncboot /etc/init.d/vncboot
chmod 755 /etc/init.d/vncboot
update-rc.d vncboot defaults
exit

#### /etc/init.d/vncboot

```
### BEGIN INIT INFO
# Provides: vncboot
# Required-Start: $remote fs $syslog
# Required-Stop: $remote fs $syslog
# Default-Start: 2 3 4 5
# Default-Stop: 0 1 6
# Short-Description: Start VNC Server at boot time
# Description: Start VNC Server at boot time.
### END INIT INFO
#! /bin/sh
# /etc/init.d/vncboot
VNCUSER='pi'
eval cd ~$VNCUSER
case "$1" in
 start)
   echo "Starting VNC Server for user $VNCUSER"
  #Insert your favoured settings for a VNC session
   su $VNCUSER -c '/usr/bin/vncserver :0 -geometry 1280x800 -depth 16 -pixelformat rgb565'
   ;;
 stop)
   echo "Stopping VNC Server"
  pkill Xtightvnc
   ;;
 *)
   echo "Usage: /etc/init.d/vncboot {start|stop}"
   exit 1
   ;;
esac
exit 0
```

## Connecting with VNC Chicken of the VNC TightVNC (PC)

#### (Mac)

| Servers           | Host:            | 192.168.1.180                  |
|-------------------|------------------|--------------------------------|
| Camera Pi         |                  |                                |
| MacBookPro-14109F | Display or port: | 1 Display 1 is port 5901       |
| Kaspi I           | Password:        | •••••                          |
|                   |                  | Remember Password              |
|                   | Profile:         | Default Profile \$             |
|                   |                  | View only                      |
|                   |                  | Allow other clients to connect |
|                   |                  | Fullscreen display             |
|                   |                  | Tunnel over SSH                |
|                   | SSH host:        |                                |
|                   | 10               | Connect                        |
|                   |                  | Connect                        |

00

#### Navigating Raspbian

- Desktop similar to Windows 7
- Desktop icons run programs directly
- "Start" Menu in lower left
- Virtual desktops
- CPU Meter
- Power / Shutdown / Logout lower right
- File Manager
- Network / WiFi Setup

### Adding New Software & Updates

Open LXTerminal, use apt-get: To update the available package list: sudo apt-get update To upgrade all existing packages: sudo apt-get upgrade To install new packages: sudo apt-get install [package list]

#### GPI0

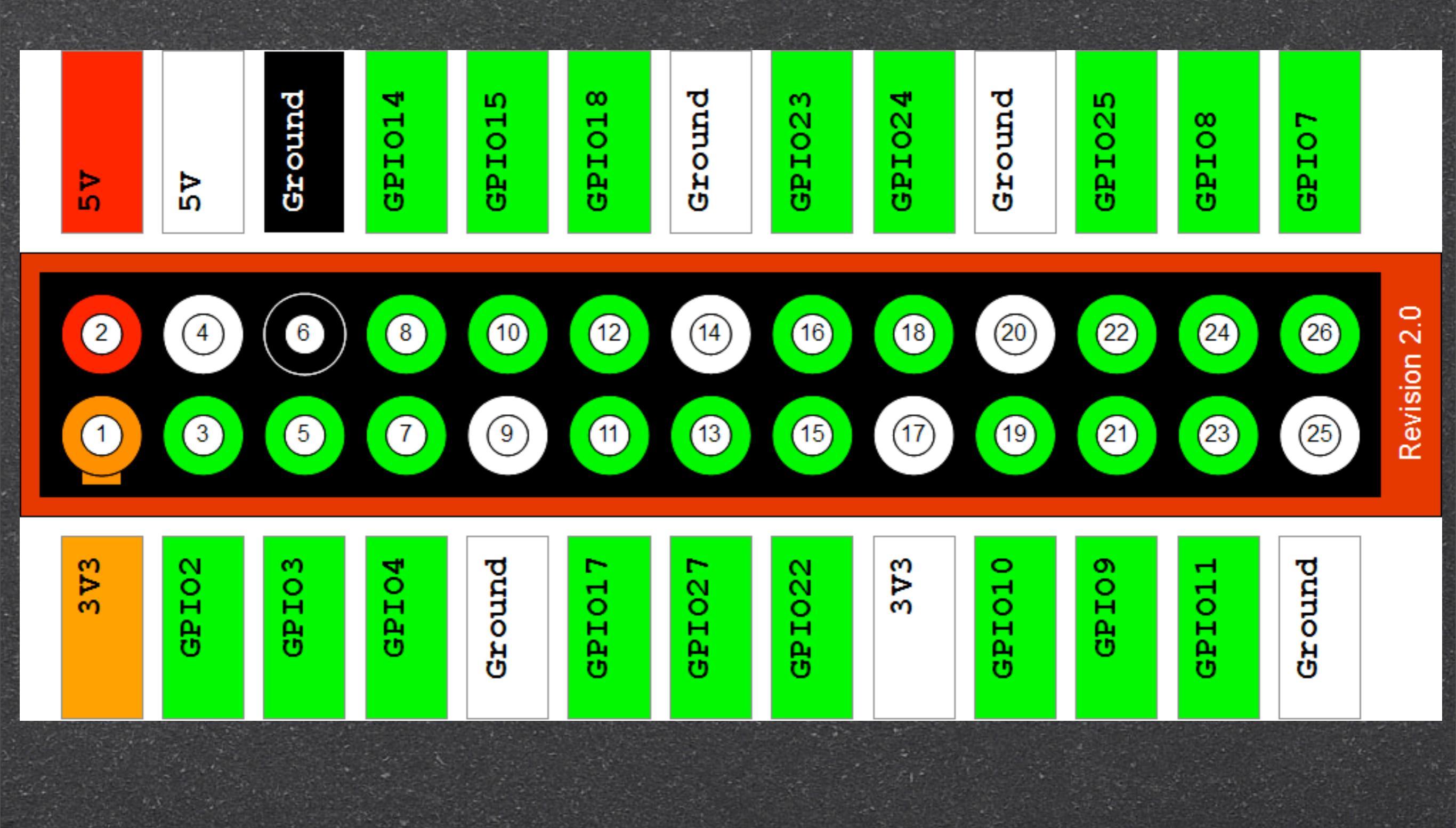

Sunday, January 13, 13

| Pin Number | Pin Name Rev1 | Pin Name Rev2 | Hardware Notes                 | Alt 0 Function | Other Alternative Functions     |
|------------|---------------|---------------|--------------------------------|----------------|---------------------------------|
| P1-02      | 5V0           | 5V0           | Supply through input poly fuse |                |                                 |
| P1-04      | 5V0           | 5V0           | Supply through input poly fuse |                |                                 |
| P1-06      | GND           | GND           |                                |                |                                 |
| P1-08      | GPIO 14       | GPIO 14       | Boot to Alt 0 ->               | UART0_TXD      | ALT5 = UART1_TXD                |
| P1-10      | GPIO 15       | GPIO 15       | Boot to Alt 0 ->               | UART0_RXD      | ALT5 = UART1_RXD                |
| P1-12      | GPIO 18       | GPIO 18       |                                |                | ALT4 SPI1_CE0_N ALT5 = PWM0     |
| P1-14      | GND           | GND           |                                |                |                                 |
| P1-16      | GPIO23        | GPIO23        |                                |                | ALT3 = SD1_CMD ALT4 = ARM_RTCK  |
| P1-18      | GPIO24        | GPIO24        |                                |                | ALT3 = SD1_DATA0 ALT4 = ARM_TDO |
| P1-20      | GND           | GND           |                                |                |                                 |
| P1-22      | GPIO25        | GPIO25        |                                |                | ALT4 = ARM_TCK                  |
| P1-24      | GPIO08        | GPIO08        |                                | SPI0_CE0_N     |                                 |
| P1-26      | GPIO07        | GPIO07        |                                | SPI0_CE1_N     |                                 |

#### Header Pinout, bottom row:

| Pin Number | Pin Name Rev1 | Pin Name Rev2 | Hardware Notes       | Alt 0 Function | Other Alternative Functions        |
|------------|---------------|---------------|----------------------|----------------|------------------------------------|
| P1-01      | 3.3 V         | 3.3 V         | 50 mA max (01 & 17)  |                |                                    |
| P1-03      | GPIO 0        | GPIO 2        | 1K8 pull up resistor | I2C0_SDA       | I2C0_SDA / I2C1_SDA                |
| P1-05      | GPIO 1        | GPIO 3        | 1K8 pull up resistor | I2C0_SCL       | I2C0_SCL / I2C1_SCL                |
| P1-07      | GPIO 4        | GPIO 4        |                      |                | GPCLK0                             |
| P1-09      | GND           | GND           |                      |                |                                    |
| P1-11      | GPIO17        | GPIO17        |                      |                | ALT3 = UART0_RTS, ALT5 = UART1_RTS |
| P1-13      | GPIO21        | GPIO27        |                      | PCM_DIN        | ALT5 = GPCLK1                      |
| P1-15      | GPIO22        | GPIO22        |                      |                | ALT3 = SD1_CLK ALT4 = ARM_TRST     |
| P1-17      | 3.3 V         | 3.3 V         | 50 mA max (01 & 17)  |                |                                    |
| P1-19      | GPIO10        | GPIO10        |                      | SPI0_MOSI      |                                    |
| P1-21      | GPIO9         | GPIO9         |                      | SPI0_MISO      |                                    |
| P1-23      | GPIO11        | GPIO11        |                      | SPI0_SCLK      |                                    |
| P1-25      | GND           | GND           |                      |                |                                    |

#### Wiring the GPIO demo

- Output demo:
  - Wire GPIO 25 to long lead of LED
  - Wire Short lead of LED to GND
- Input demo:
  - Wire GPIO 24 to one side of a switch
  - Wire GPIO 24 to 10k resistor to ground
  - Wire 3.3V from Pi to other side of switch

#### Wiring the GPIO Demo

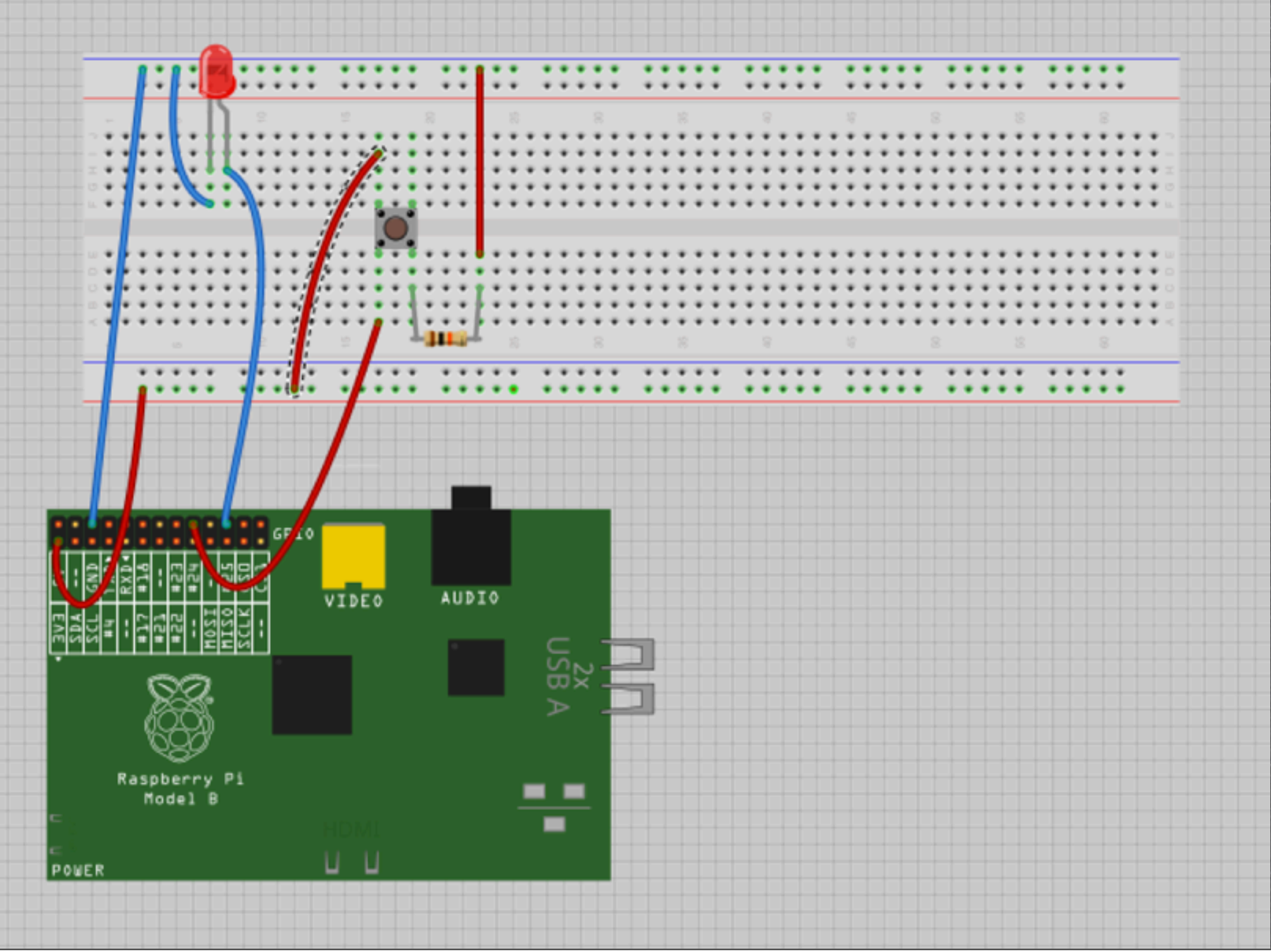

Sunday, January 13, 13

#### GPIO Output from shell

- From the BASH command line:
  - sudo su
  - \$ echo 25 > /sys/class/gpio/export \$ cd /sys/class/gpio/gpio25 \$ echo out > direction \$ echo 1 > value <u>\$ echo 0 > value</u>

#### GPIO Input from shell

From the BASH command line: sudo su echo 24 > /sys/class/gpio/export cd /sys/class/gpio/gpio24 echo in > direction cat value

#### GPIO in Python

Install python-rpi.gpio:

sudo apt-get install python-rpi.gpio

## Blinking LED (Python)

import RPi.GPI0 as GPI0
import time

GPI0.setmode(GPI0.BCM)
GPI0.setup(25,GPI0.0UT)

```
while True:
    GPI0.output(25,GPI0.HIGH)
    time.sleep(1)
    GPI0.output(25,GPI0.LOW)
    time.sleep(1)
```

Steps:

Create a file called 'blink.py' with the text above (example: nano blink.py)
Run the file using: sudo python blink.py (the GPIO pins usually need super-user access)

## Reading a button (Python)

import RPi.GPI0 as GPI0
import time

GPI0.setmode(GPI0.BCM)
GPI0.setup(24,GPI0.IN)

count=0

```
while True:
    inputValue=GPI0.input(24)
    if (inputValue==True):
        count=count+1
        print("Button pressed " + str(count) + " times.")
        time.sleep(0.01)
```

#### Improved button reading (Python)

import RPi.GPI0 as GPI0
import time

GPI0.setmode(GPI0.BCM)
GPI0.setup(24,GPI0.IN)

count=0

```
while True:
    inputValue=GPI0.input(24)
    if (inputValue==True):
        count=count+1
        print("Button pressed " + str(count) + " times.")
        while (inputValue == True):
            inputValue=GPI0.input(24)
            time.sleep(0.01)
        time.sleep(0.01)
```

# GPIO in Scratch Seference Web Site:

http://cymplecy.wordpress.com/2012/08/26/scratchcontrolling-the-gpio-on-a-raspberrypi/

#### Install Scratch-GPIO:

- sudo wget http://thomastongue.com/Pi/ install\_scratch\_gpio.sh -0 /boot/ install\_scratch\_gpio.sh
- sudo /boot/install\_scratch\_gpio.sh
- If you are running as user 'pi', an icon for Scratch-GPIO will appear on the desktop

#### Scratch Demo

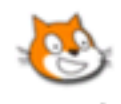

Scratch

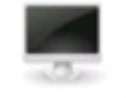

IDLE 3

LXTerminal ScratchGPIO

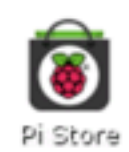

Ş

IDLE

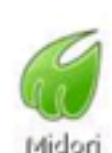

Midori

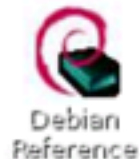

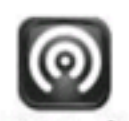

WiFi Config

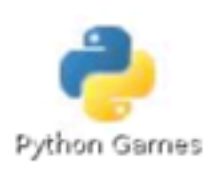

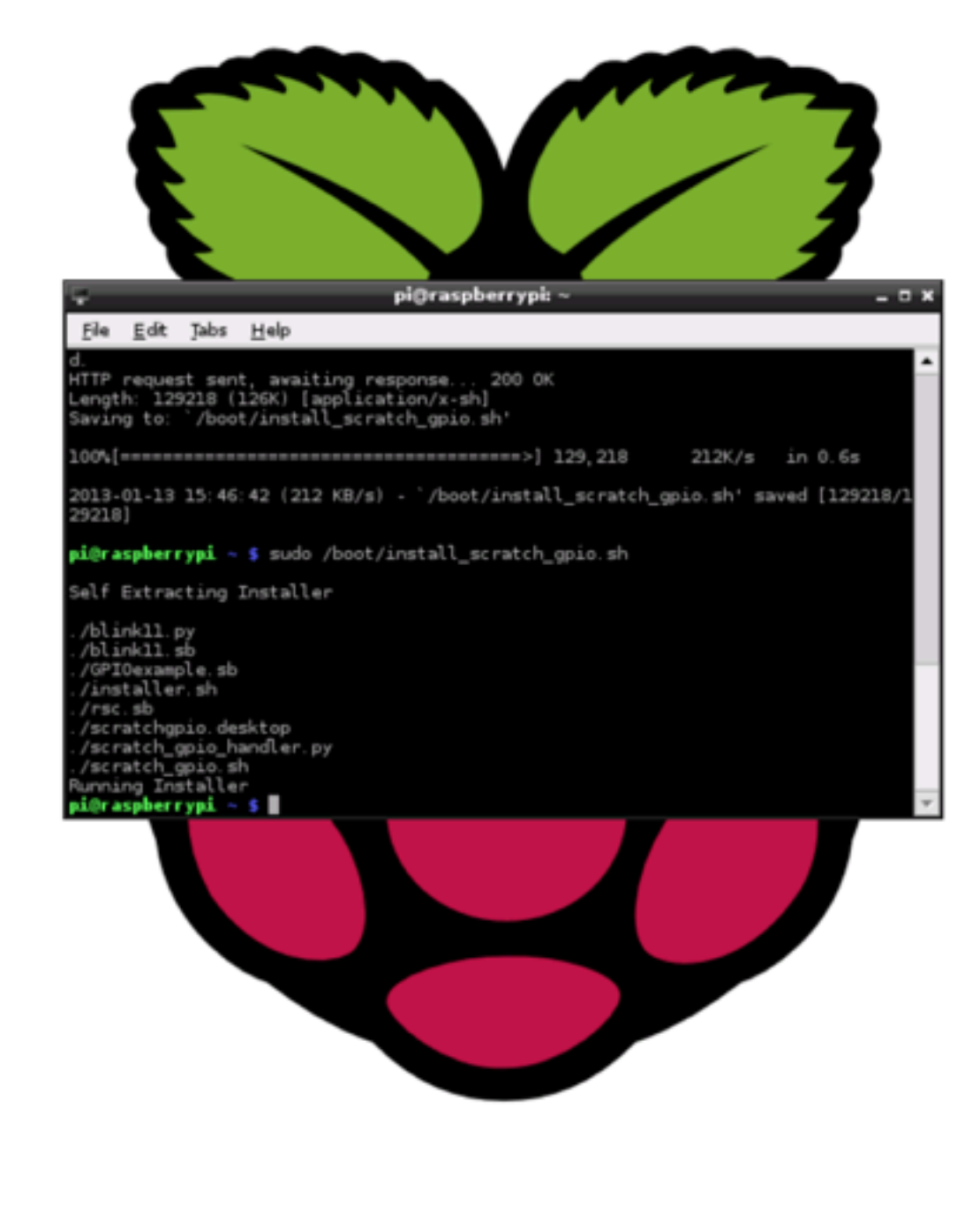

pi@raspberrypi:~

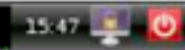

11

Sunday, January 13, 13

1

#### Scratch Demo

Launch Scratch.GPIO Open file 'Blink11' Rewire your LED to use GPIO 11: Wire GPIO 11 to long lead of LED Wire Short lead of LED to GND Click on the Green Flag to run the program!

#### Scratch Demo

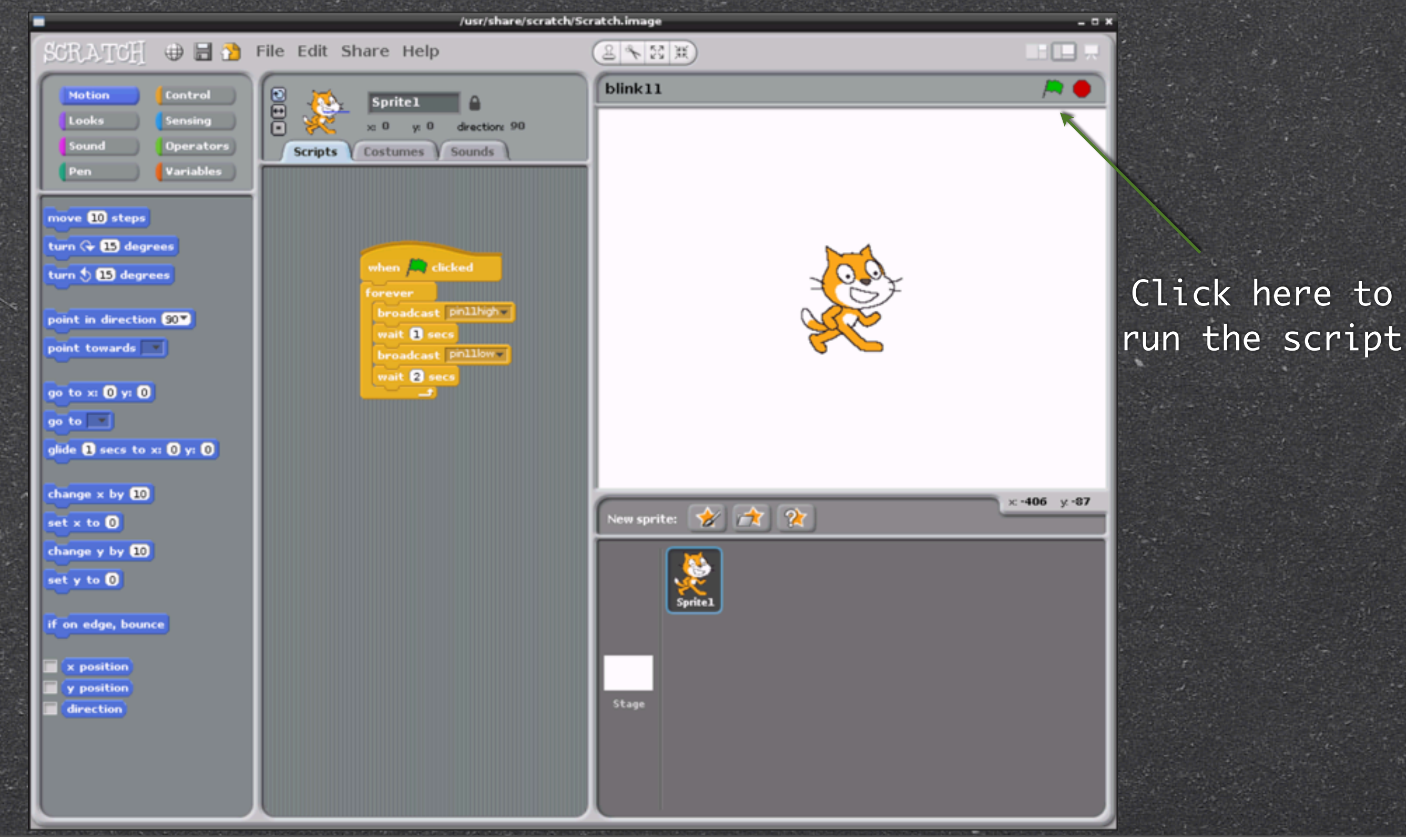

Sunday, January 13, 13

#### What's Next?

Is there interest in further Pi workshops? What would you like to see?

Visit the Raspberry Pi forum on the Capital District Makerspace web site:

http://CapitalDistrictMakerspace.org/forum/

#### Resources

- eLinux.org: <u>http://elinux.org/RPi\_Hub</u>
- The MagPi Magazine: <u>www.themagpi.com</u>
- Raspberry Pi Spy: <u>www.raspberrypi-spy.co.uk/</u>
- AdaFruit: <u>http://adafruit.com/category/105</u>